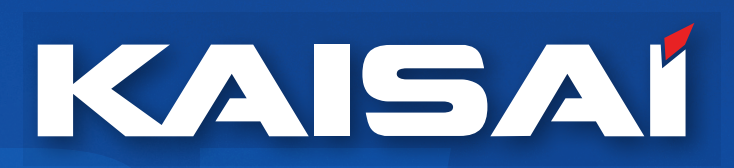

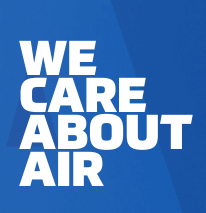

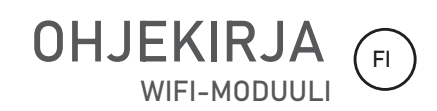

((. .

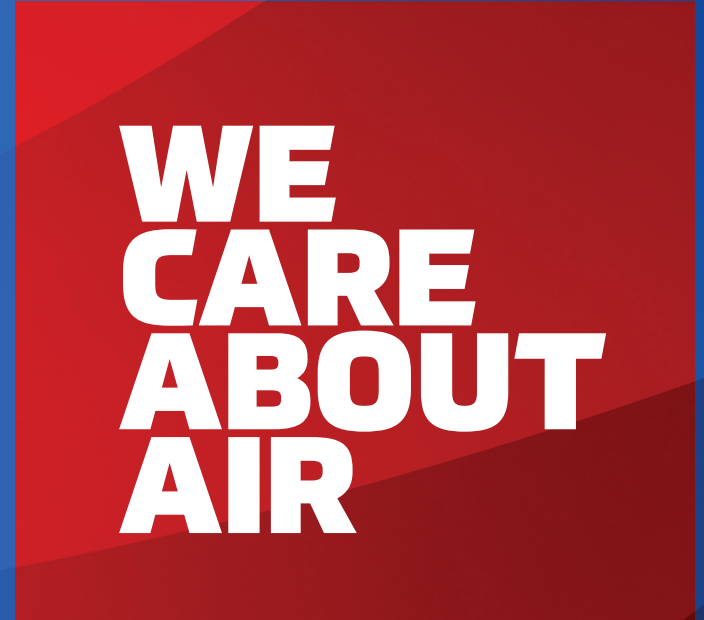

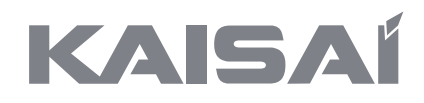

# WIFI-MODUULI

Käyttöopas

Kiitos, että valitsit tuotteemme. Oikean toiminnan varmistamiseksi lue käyttöohje huolellisesti ja säilytä se tulevaa tarvetta varten.

# SISÄLLYSLUETTELO

| 1. Asennus      | • • • • • • • • • • • • • • • • • • • • | 5  |
|-----------------|-----------------------------------------|----|
| 2. Lataa ja ase | enna mobiilisovellus                    | 5  |
| 3. Laitteen rek | xisteröinti                             | 6  |
| 4. WIFI-moduu   | lin nollaus                             | 16 |
| 5. WIFI-asetus  | ten määrittäminen                       | 16 |

# 1. Asennus

- 1.1 Liitä WIFI-moduuli invertterin WIFI-porttiin.
- 1.2 Kierrä ja kiristä moduulin kiinnitysmutteria myötäpäivään.
- 1.3 Kytke invertterin virta päälle.

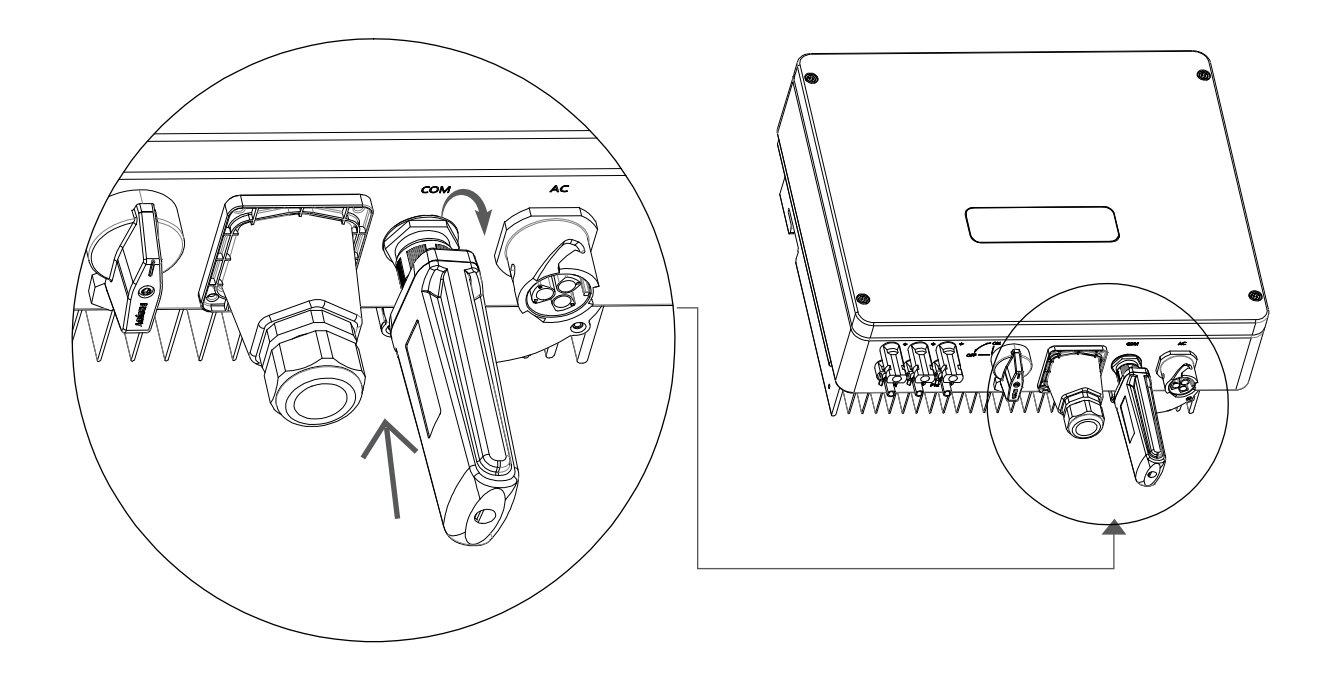

# 2. Lataa ja asenna mobiilisovellus

- 2.1 On kaksi tapaa ladata KAISAI SMART.
  - a. Lataa <KAISAI SMART> Apple Storesta / Google Playsta.

b. Lataa ja asenna <KAISAI SMART> -mobiilisovellus skannaamalla alla olevat QR-koodit:

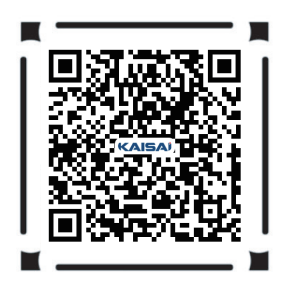

2.2 2.2 Asenna <KAISAI SMART> ja ota käyttöön käyttöoikeudet Kun käyttäjä asentaa APP:n ensimmäistä kertaa, aseta kaikki APP:n käyttöoikeudet käyttöön kohdassa "Asetukset" - "Sovellukset" -"Luvat", jotta reitittimen SSID voidaan saada automaattisesti WIFIasetuksen aikana.

# 3. Laitteen rekisteröinti

3.1 Avaa APP, jos käyttäjällä on jo valvontatili, syötä käyttäjätunnus ja salasana päästäksesi järjestelmään. Jos käyttäjällä ei ole seurantatiliä, napsauta "Rekisteröidy" ja täytä suhteelliset tiedot luodaksesi uuden tilin.

| <b>10.30</b><br>◀ App Store |                 | .11 4G 🔲        |
|-----------------------------|-----------------|-----------------|
|                             |                 | K English       |
|                             | KAIS            |                 |
| Do                          | Email / Usernan | ne              |
| P                           | Enter your Pass | word            |
| Local                       |                 | Forgot Password |
|                             | LOG IN          |                 |
| Regis                       | ter             |                 |
|                             |                 |                 |
|                             |                 |                 |
|                             |                 |                 |
|                             |                 |                 |
|                             |                 |                 |

3.2 Kun olet syöttänyt tilin, napsauta ja napsauta "+" lisätäksesi aseman.

|   | * Username               |
|---|--------------------------|
|   | Enter your Username      |
|   | * Fmail                  |
|   | Enter your Email address |
|   |                          |
|   | * Password               |
|   | Enter your Password      |
|   | * Confirm Password       |
|   | Enter confirm password   |
|   |                          |
|   |                          |
|   | SUBMIT                   |
| L | OG IN                    |

#### **HUOMAUTUS:**

Jos kyseessä on äskettäin luotu käyttäjä, järjestelmä siirtyy automaattisesti "Lisää asema" -liittymään tilin kirjoittamisen jälkeen.

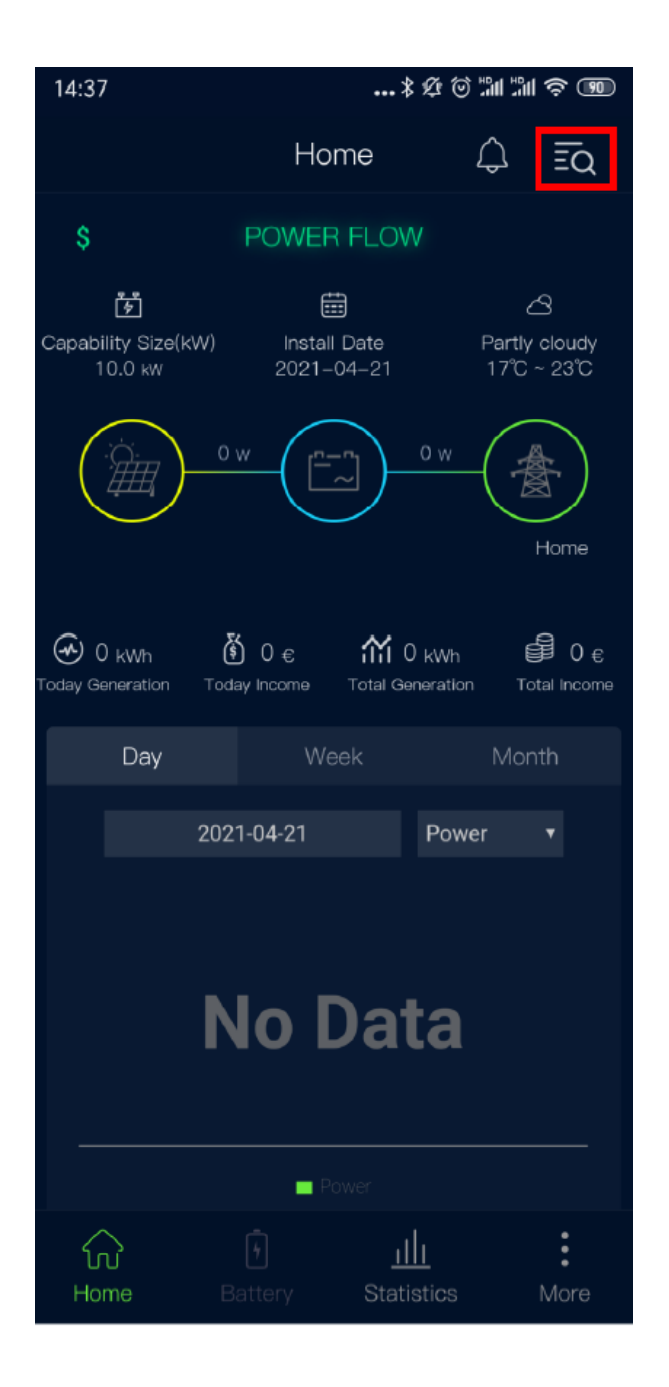

3.3 Kun käyttöliittymässä on seuraavat kehotteet, kytke puhelimesi GPS päälle ja napsauta "OK".

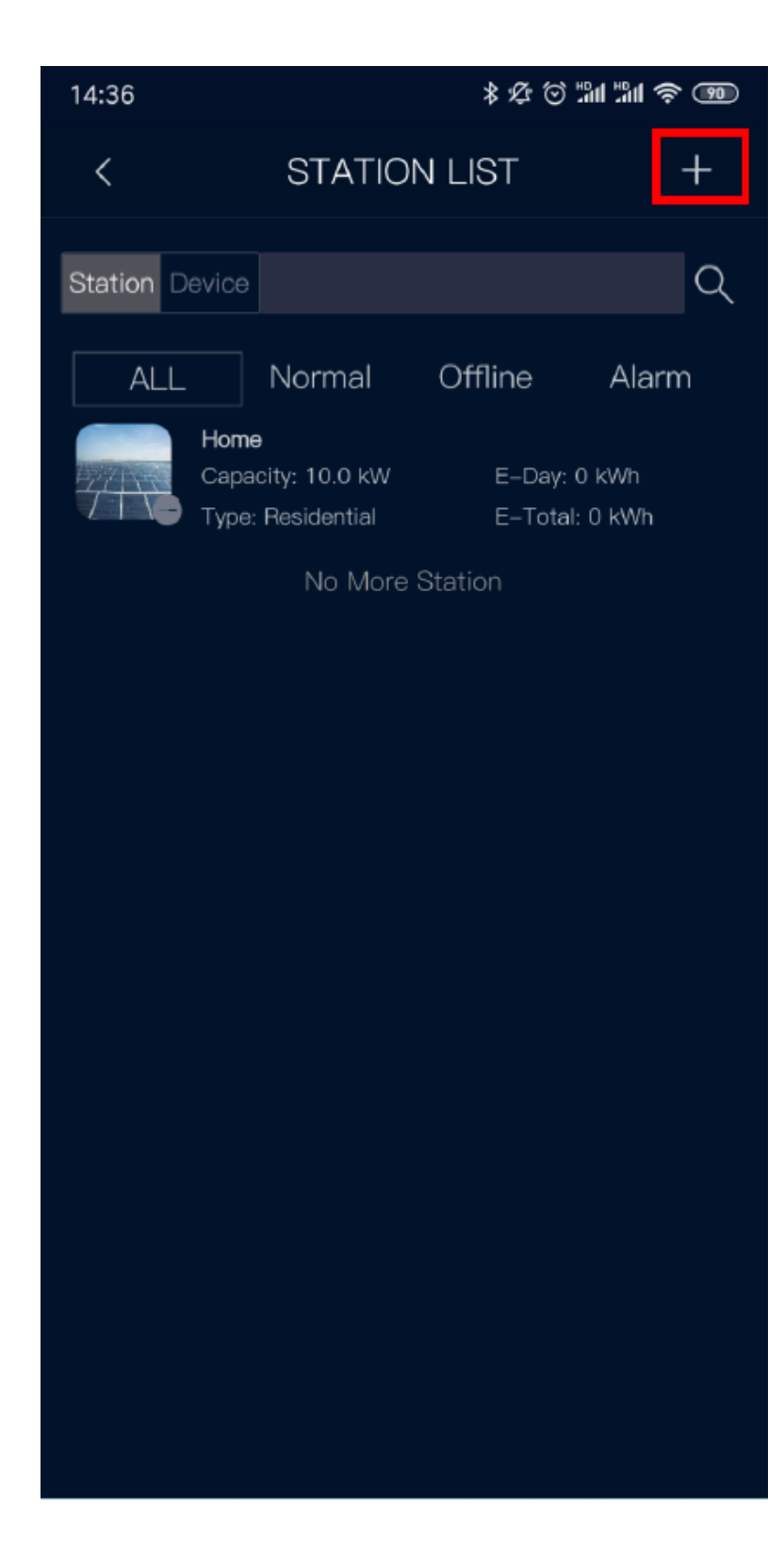

3.4 Täytä "Lisää asema" -sivulla vastaavat tiedot; napsauta "Lähetä" lisätäksesi uuden voimalaitoksen.

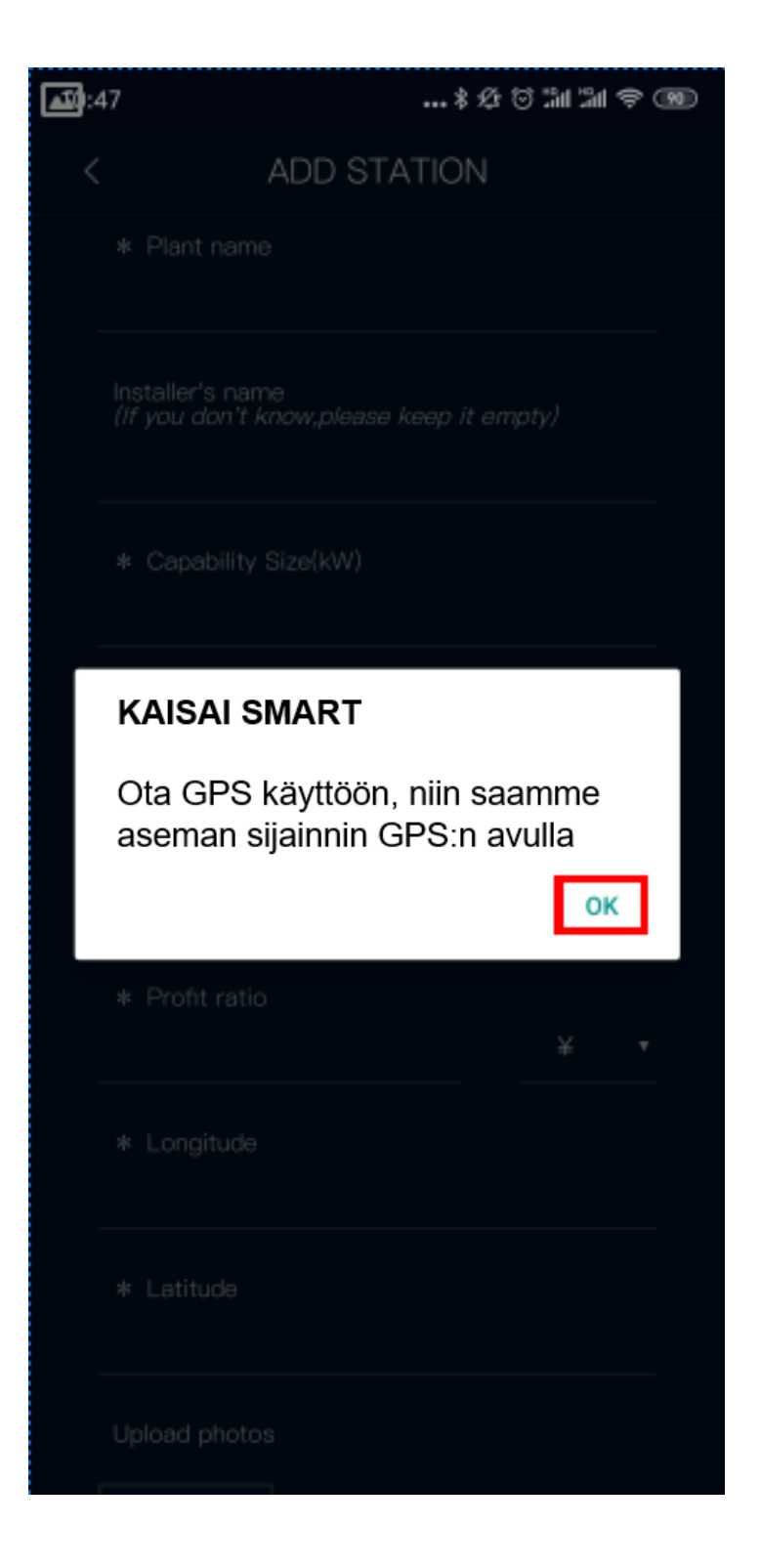

#### **HUOMASTUS:**

Jos haluat lisätä tämän voimalaitoksen asentajan tiliin, sinun on annettava asennustilin nimi. Jos ei, jätä huomiotta ja jätä tämä tyhjäksi.

| 14:3 | 2                             |          | * & & | ) that that | \$ 00 |
|------|-------------------------------|----------|-------|-------------|-------|
| <    | AD                            | D STATIC | N     |             |       |
|      | * Install Date<br>2021-04-21  |          |       |             |       |
| F    | * Station type<br>Residential |          |       |             | •     |
| _    | * Profit ratio<br>1           |          |       | €           | •     |
| _    | * Longitude<br>120.48187025   |          |       |             |       |
|      | * Latitude<br>31.35661825     |          |       |             |       |
| Г    | Upload photos                 |          |       |             |       |
|      | +                             |          |       |             |       |
|      |                               | SUBMIT   |       |             |       |
|      |                               |          |       |             |       |

**3.5** Kun olet lisännyt voimalaitoksen, palaa kotisivulle ja juuri lisätty voimalaitos näkyy asemaluettelossa, kuten seuraavassa kuvassa "Koti".

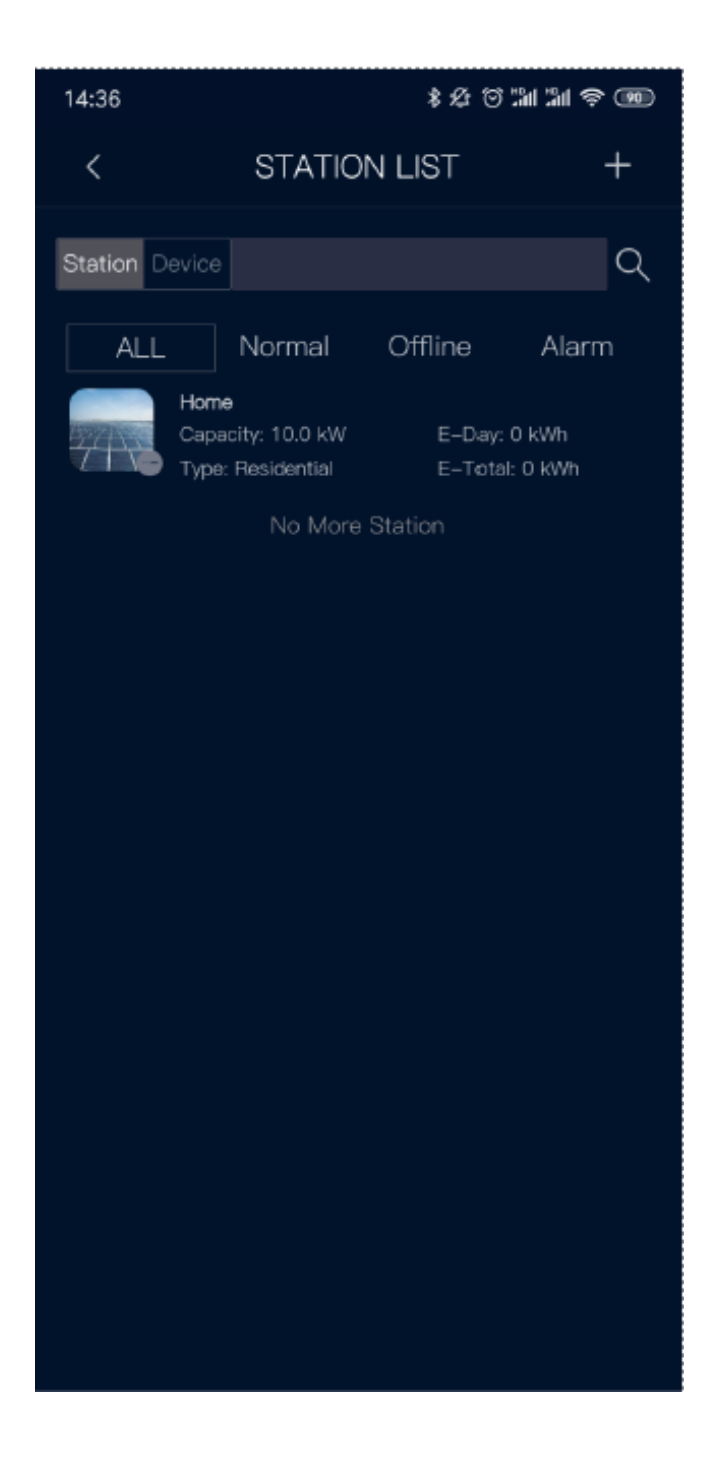

3.6 Napsauta kotisivulla "Tilastot" päästäksesi laiteluetteloon.

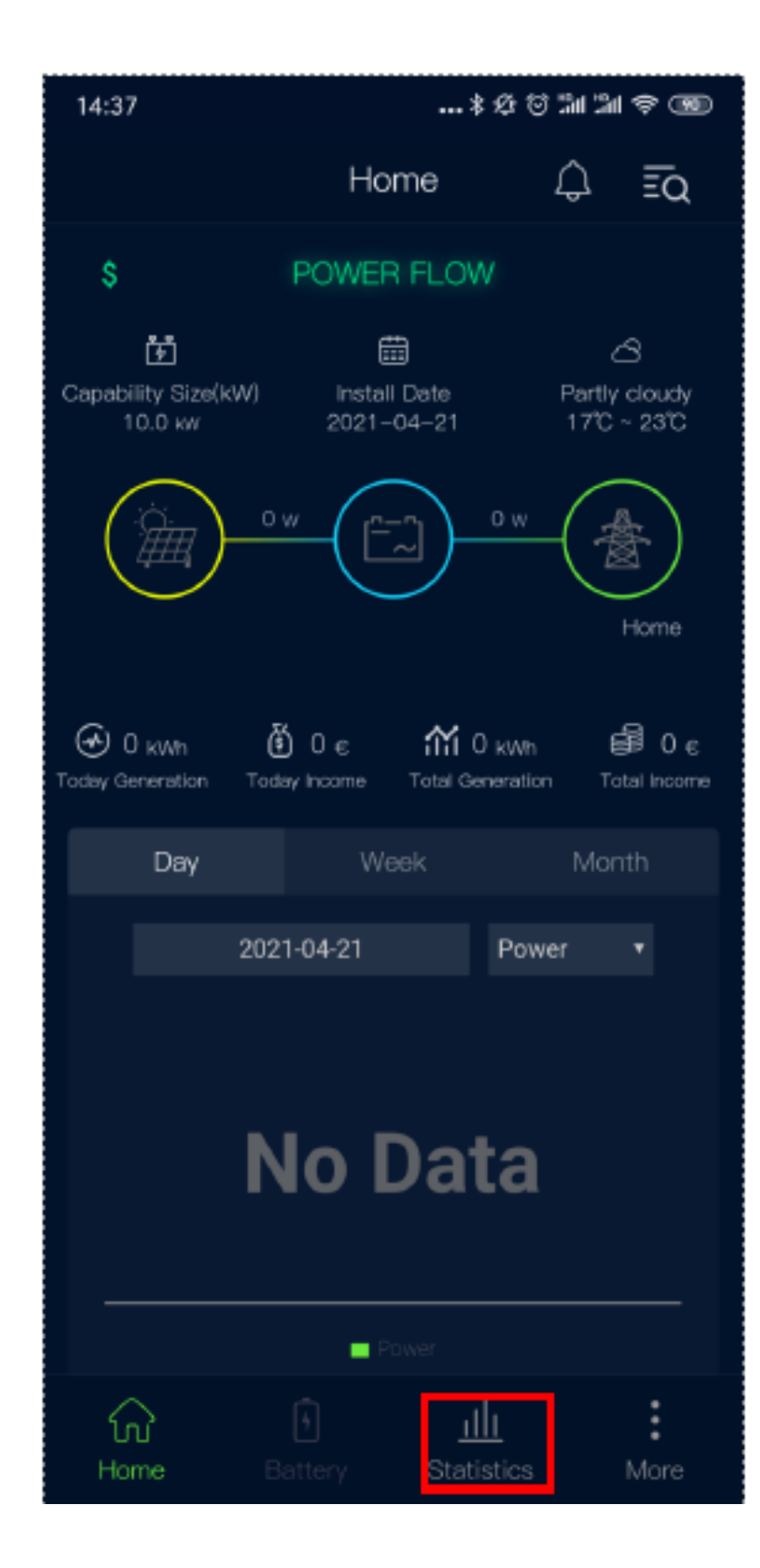

3.7 Napsauta "+" ja skannaa QR-koodi (invertterin sarjanumero) laitteen tarrassa lisätäksesi laitteen.

...\$&&``````````````` 14:37 KAISAÍ +Equipment www.kaisai.com Model: KR1-3K3-SS Q Max. Input Voltage 600V MPP Operating Voltage Range 100~550V DC Rated MPP Voltage 360V Max.Input Current Per MPPT 26/26A ISC 33/33A AC Power 10000VA Rated Grid Frequency 50/60Hz AC Rated AC Voltage 230V Max. AC Current 43.5A Power Factor > 0.99 IP65 Protection Class Operating Ambient Temperature -25~60°C Class1 Enclosure X CE RoHS Address:Building 6,No. 2 ,West Jinzhi Road,High-Tech District,Suzhou City,Jiangsu Province Manufacturer:Renac Power Technology Co.,Ltd. MADE IN CHINA 420-10149-00 0239007 03121

Invertterin sarjanumero.

3.8 Vahvista laitetiedot ja napsauta "Lähetä"

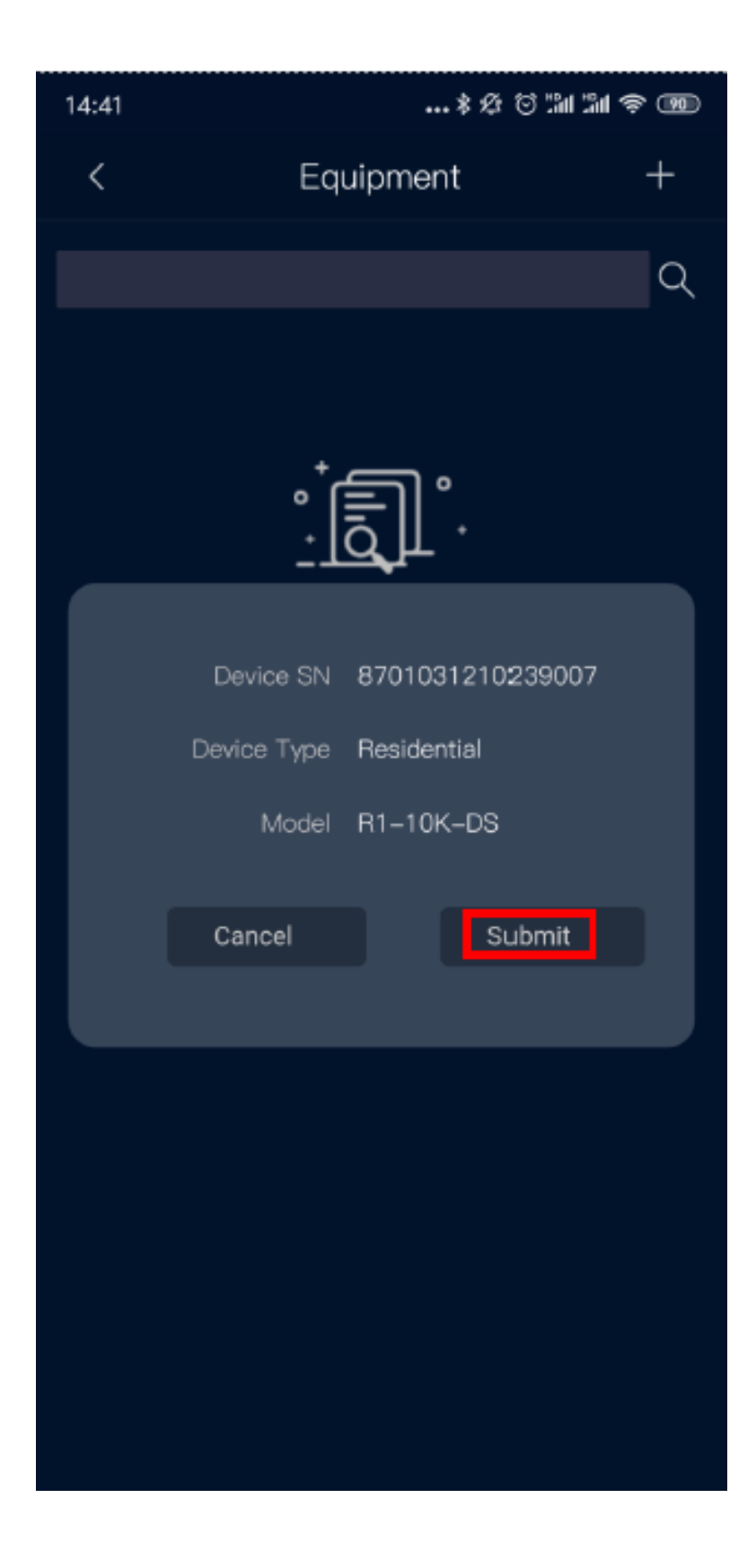

## 4. Nollaa WIFI-moduuli

Kun WIFI-moduuli muodostaa yhteyden uuteen kotireitittimeen, WIFI-moduuli on nollattava ennen asetuksia, paina WIFI-moduulin nollauspainiketta 1-2 sekuntia nollataksesi sen, kun se on tehty, moduulin merkkivalo palaa vihreä ja vilkkuu, moduulin nollaus onnistui, nollauspainike alla olevan kuvan mukaisesti.

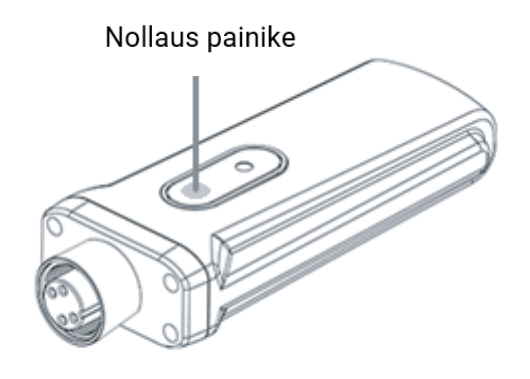

## 5. WIFI-asetus

5.1 Varmista, että invertterin ympärillä on hyvä WIFI-signaali, kytke matkapuhelimen WLAN-kytkin päälle ja yhdistä matkapuhelin reitittimeen. Alla on kaavio WIFI-viestinnästä:

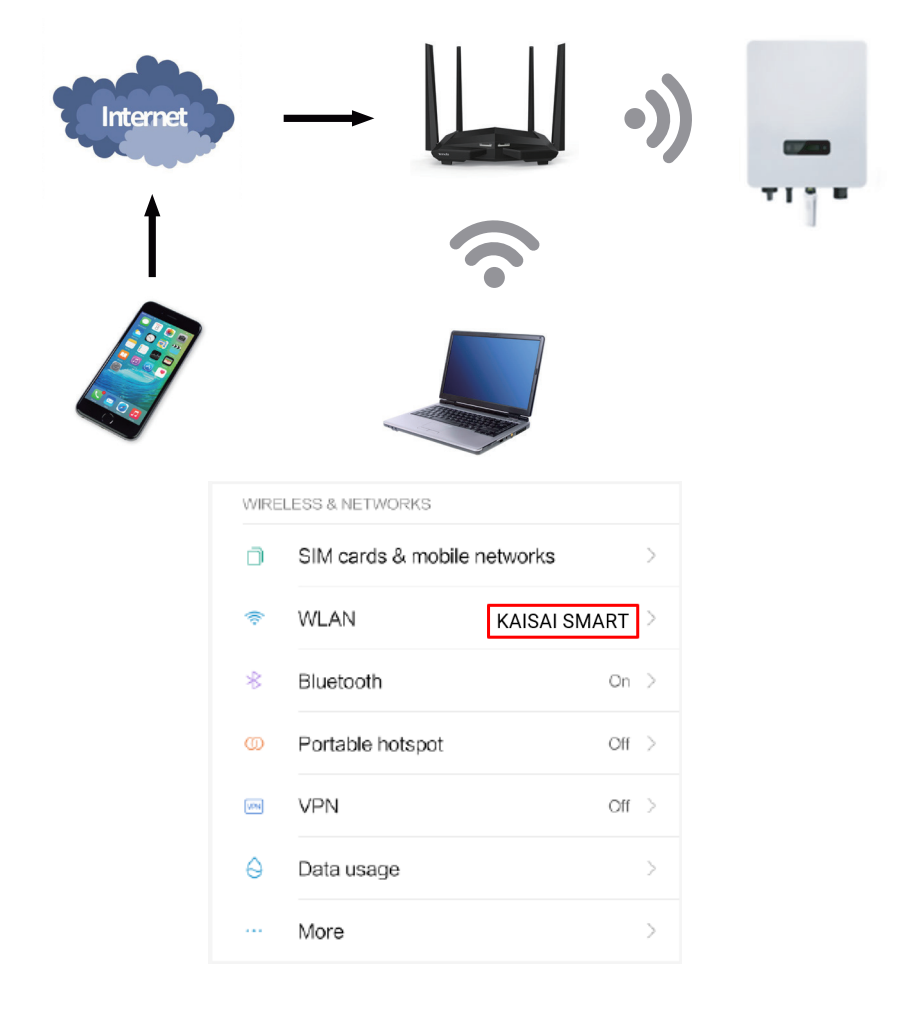

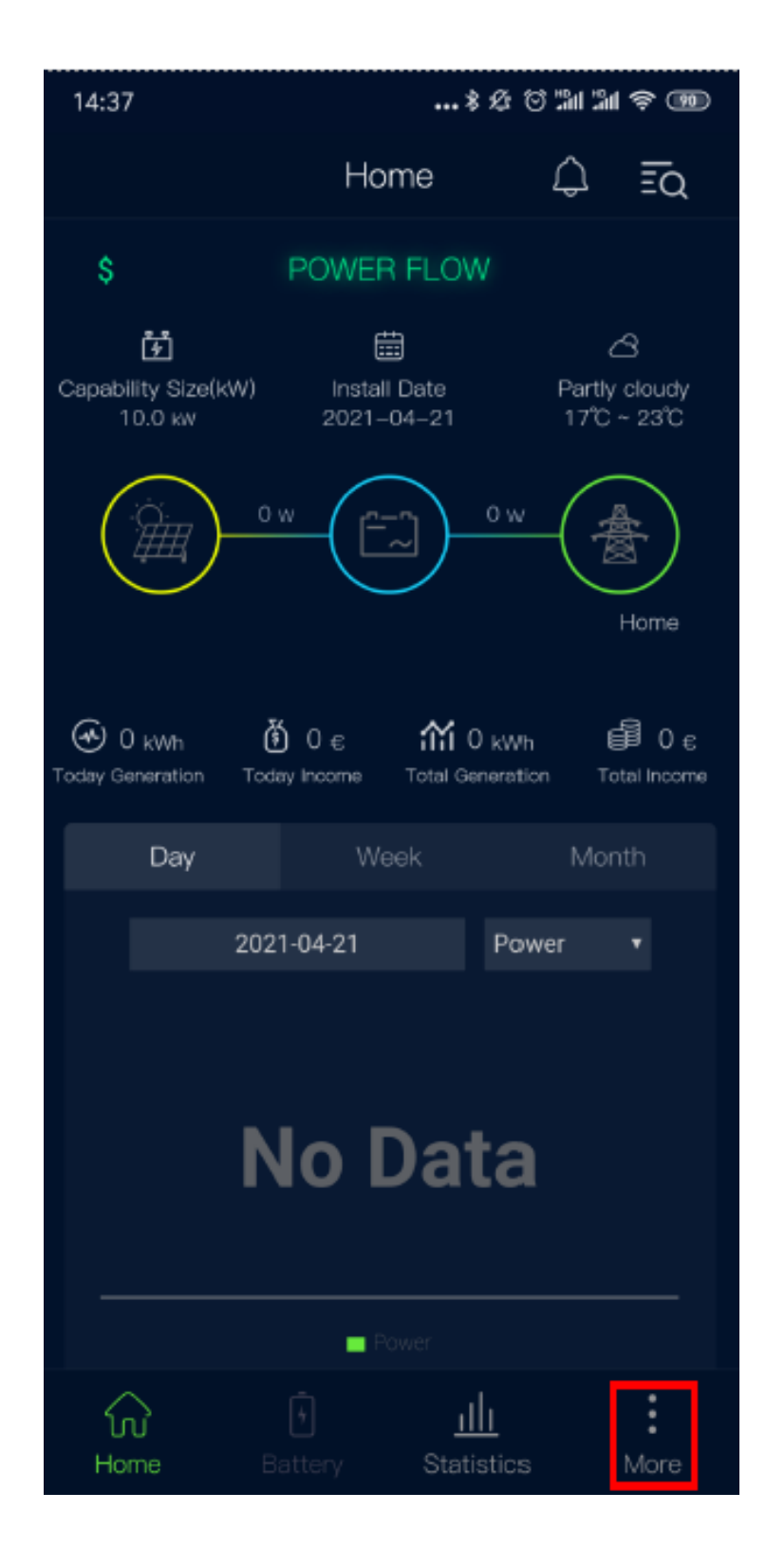

### 5.3 Napsauta "WiFi-asetukset"

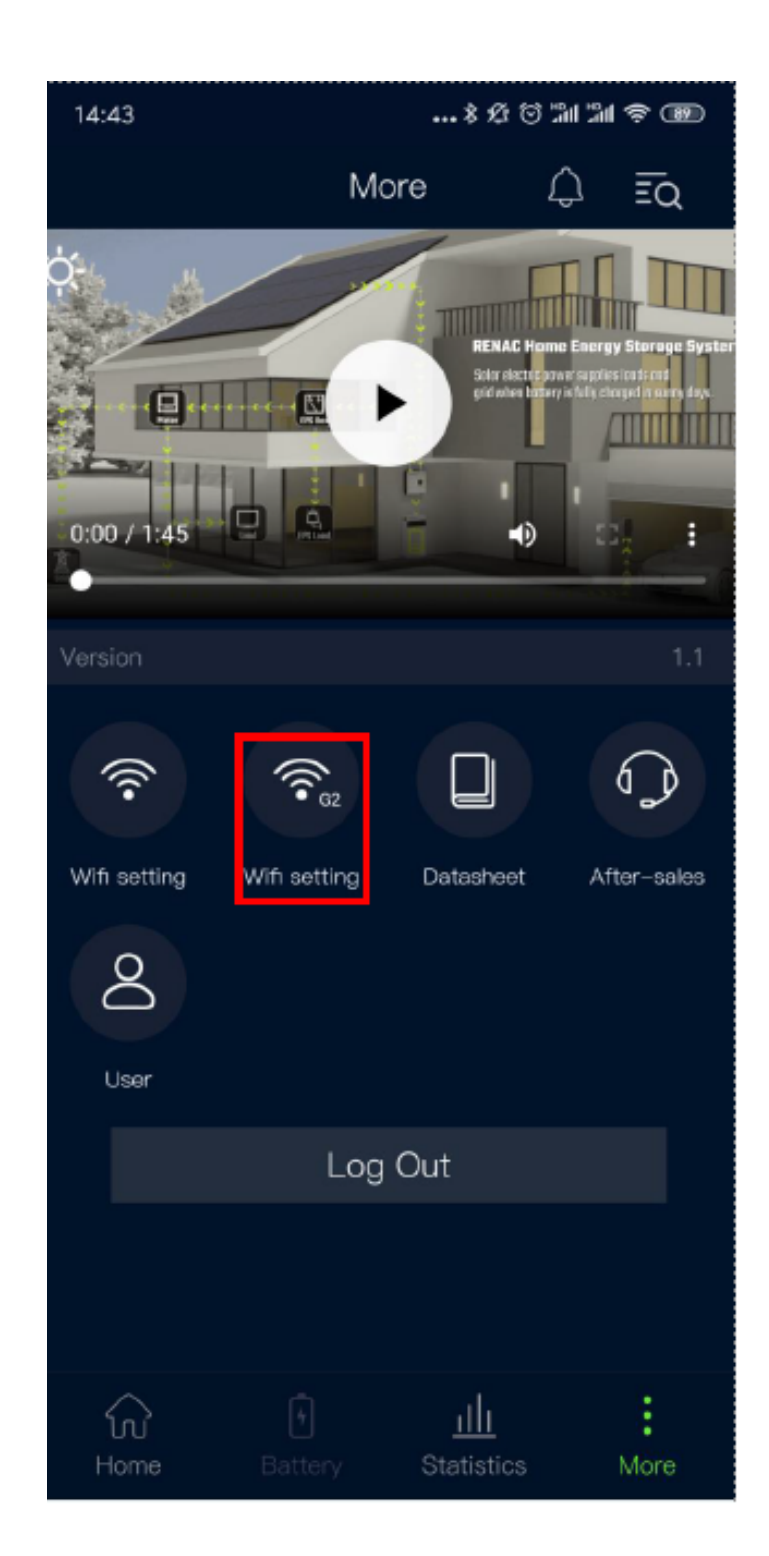

ц

5.4 Kun käyttöliittymässä on seuraavat kehotteet, kytke puhelimesi Bluetooth päälle ja napsauta "OK".

| 14:50     | & © 11 11 ? @        |
|-----------|----------------------|
| <         | Wifi Setting         |
| SSID:     |                      |
| Password: |                      |
| BLE Name: |                      |
|           | START BACK           |
| Häly      | tys                  |
| Blueto    | ooth ei ole käytössä |
|           | ок                   |
|           |                      |
|           |                      |
|           |                      |
|           |                      |
|           |                      |
|           |                      |

Huomautus:

- 1. Matkapuhelimessa on oltava Bluetooth-toiminto.
- 2. Bluetoothin version on oltava 4.0 tai uudempi.
- 3. WIFI-asetus Bluetoothin kautta tukee vain 2.4G langatonta signaalia.

5.5 Reitittimen SSID näkyy automaattisesti "Wifi Setting" -liittymässä (jos ei, kirjoita manuaalisesti reitittimen SSID tai vahvista APP:n lupa noudattamalla kohtaa 2.2). Anna reitittimen salasana ja napsauta "START".

| 14:53     |             | \$ & © 11 11 \$ @ |
|-----------|-------------|-------------------|
| <         | Wifi Se     | tting             |
|           |             |                   |
| 0010      | KAICAI      |                   |
| SSID:     | KAISAI      |                   |
| Hasło:    | KAISAI66@8# | а                 |
| Nazwa BLE | KAISAI      |                   |
|           |             |                   |
|           | START       | BACK              |
|           |             |                   |
|           |             |                   |
|           |             |                   |
|           |             |                   |
|           |             |                   |
|           |             |                   |
|           |             |                   |
|           |             |                   |
|           |             |                   |
|           |             |                   |
|           |             |                   |
|           |             |                   |
|           |             |                   |
|           | = -         |                   |

5.6 Järjestelmä alkaa etsiä laitetta, kestää noin muutaman sekunnin, kun käyttöliittymässä näkyy "Linked module" ja nyt WIFI-moduulin LED lakkaa vilkkumasta ja palaa vihreänä, WIFI-asetus on valmis ja onnistunut. Napsauta "OK".

| 14:56                                                                                             | *&*          | ) ;:11 ;:11 😂 💷 |  |  |
|---------------------------------------------------------------------------------------------------|--------------|-----------------|--|--|
| <                                                                                                 | Wifi Setting |                 |  |  |
| SSID:                                                                                             | KAISAI       |                 |  |  |
| Hasło:                                                                                            | KAISAI66@8#a |                 |  |  |
| Nazwa BLE:                                                                                        | KAISAI       |                 |  |  |
|                                                                                                   | START WRÓĆ   |                 |  |  |
| KAISIA SMART<br>Linked module: {"id":"34EAE723EEE0",<br>"ip":"10.10.10.188","mac":"34EAE723EEE0"} |              |                 |  |  |
|                                                                                                   |              | ок              |  |  |
| onFinishe                                                                                         | ed           |                 |  |  |
|                                                                                                   |              |                 |  |  |
|                                                                                                   |              |                 |  |  |
|                                                                                                   |              |                 |  |  |
|                                                                                                   |              |                 |  |  |
|                                                                                                   |              |                 |  |  |
|                                                                                                   |              |                 |  |  |
|                                                                                                   |              |                 |  |  |
|                                                                                                   | ≡ 0          | <               |  |  |

5.7. Odota noin 5 minuuttia, taajuusmuuttajan tiedot ladataan automaattisesti valvontajärjestelmään ja vaihtosuuntaajan tila on vihreä KAISAI:ssa. Tämä tarkoittaa, että WIFI-valvontamääritys on onnistunut.

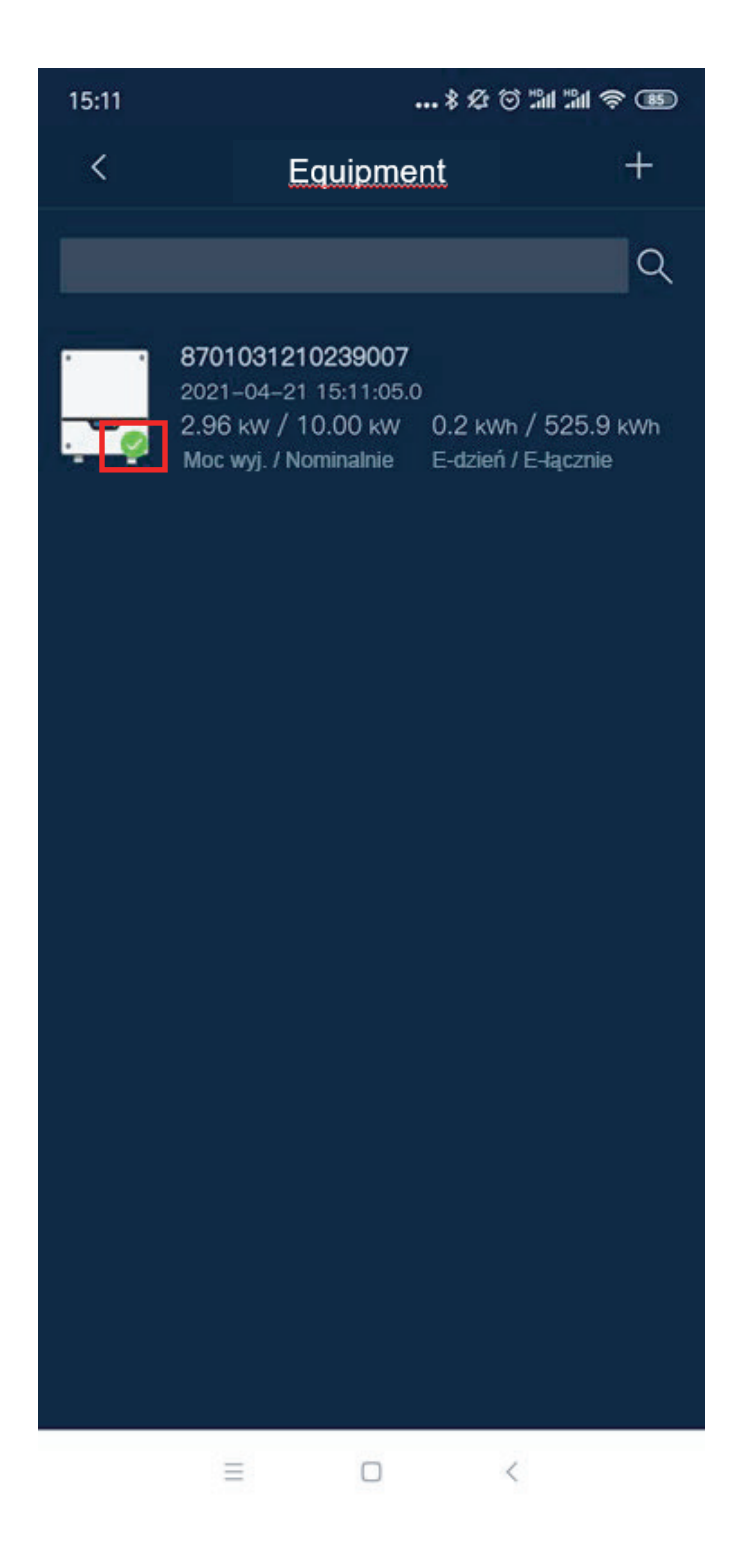

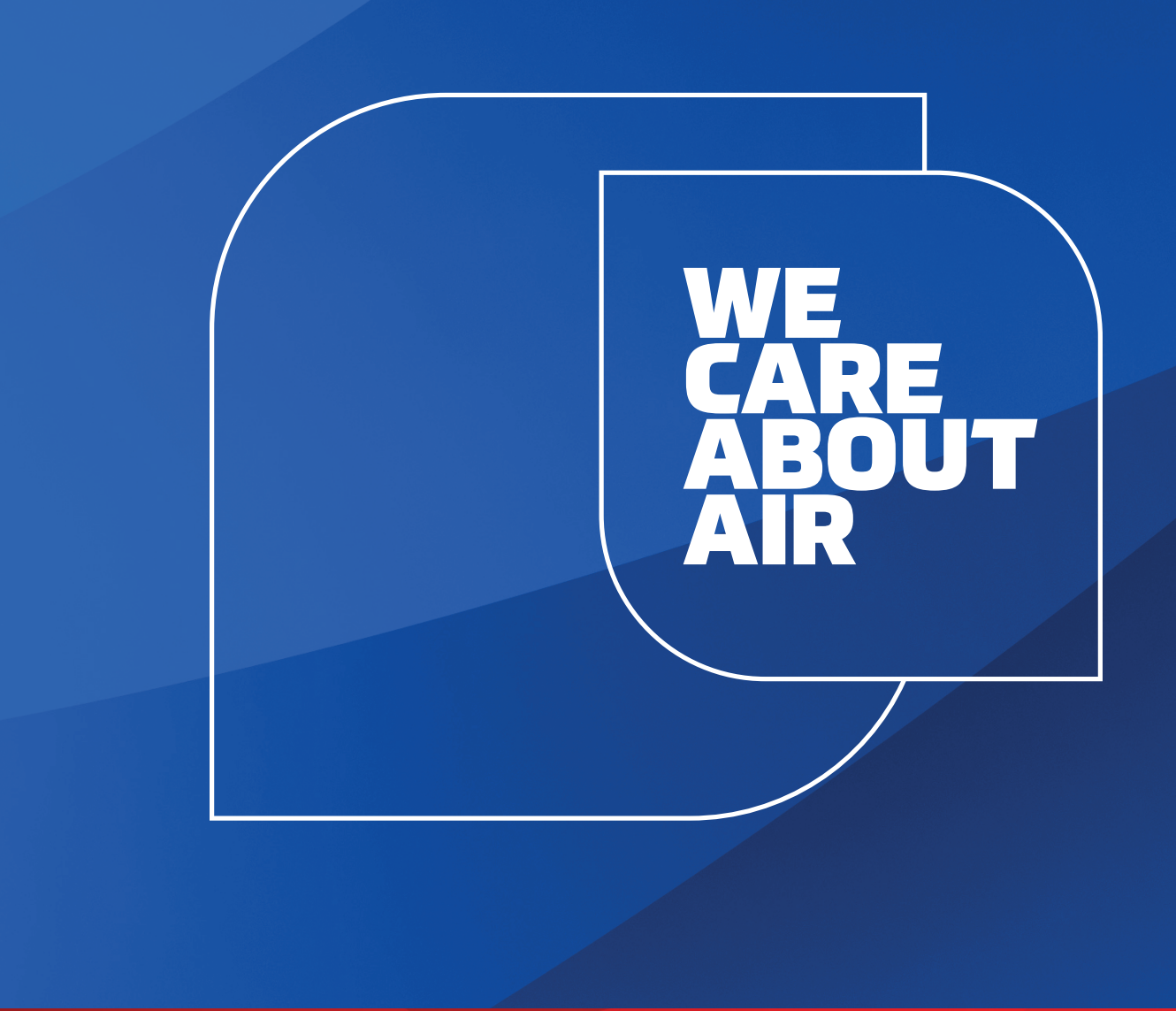

# kaisai.com/fi